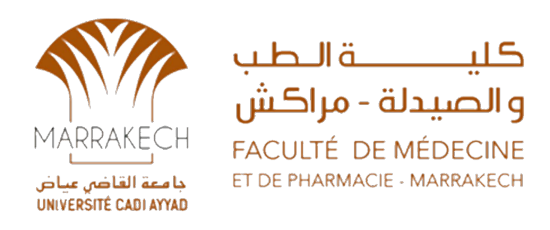

# Compte messagerie académique

@uca.ac.ma

NB: l'activation de ce compte vous donne l'accès aux services numériques fournis par UCA (WIFI Campus Connect ... )

## Réinitialisation du mot de passe

Pour réinitialiser le mot de passe de académique @uca.ac.ma,

Veuillez suivre les les étapes suivants:

Utilisez le lien : <u>gmail.com</u> :

Entrez vos email académique, puis cliquez sur suivant :

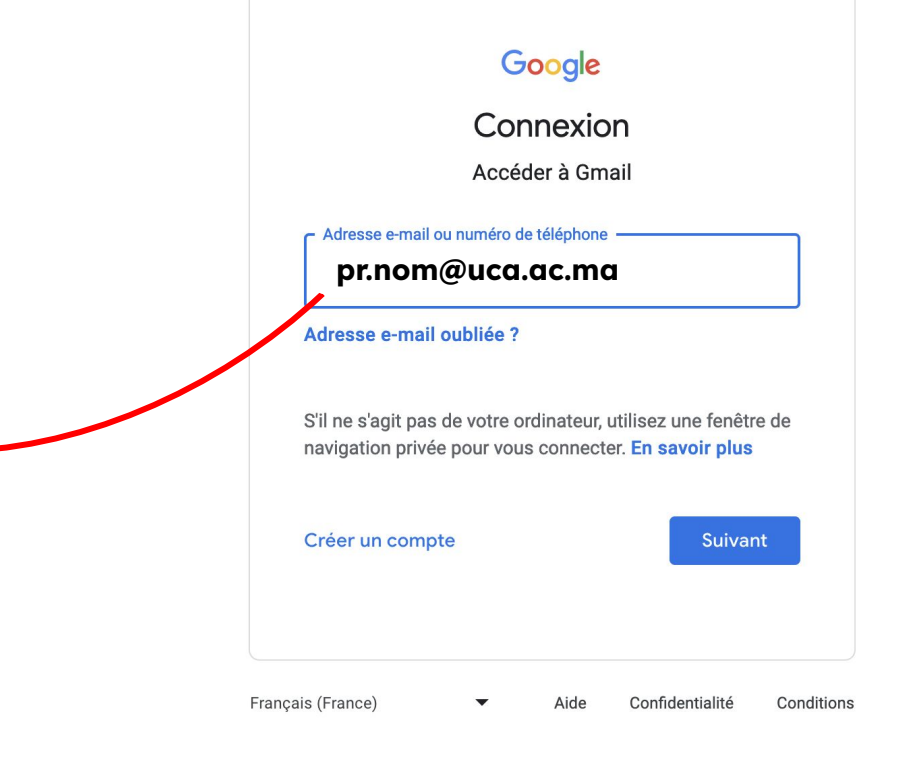

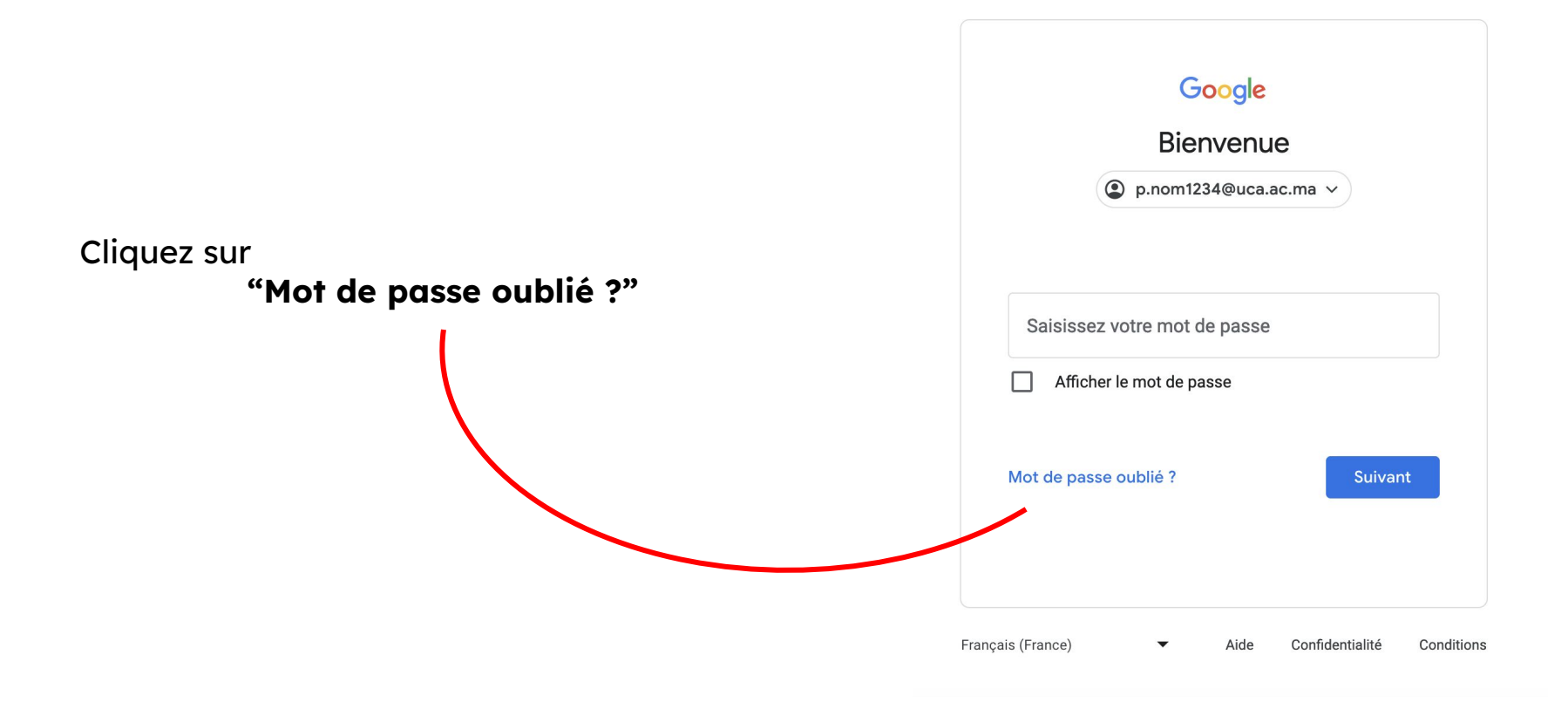

### Vous allez remarquer votre Numéro de téléphone (\*\*\*\*\*\*\*\*)

#### Entrez votre Numéro de téléphone.

Cliquez ensuite sur "Envoyer"

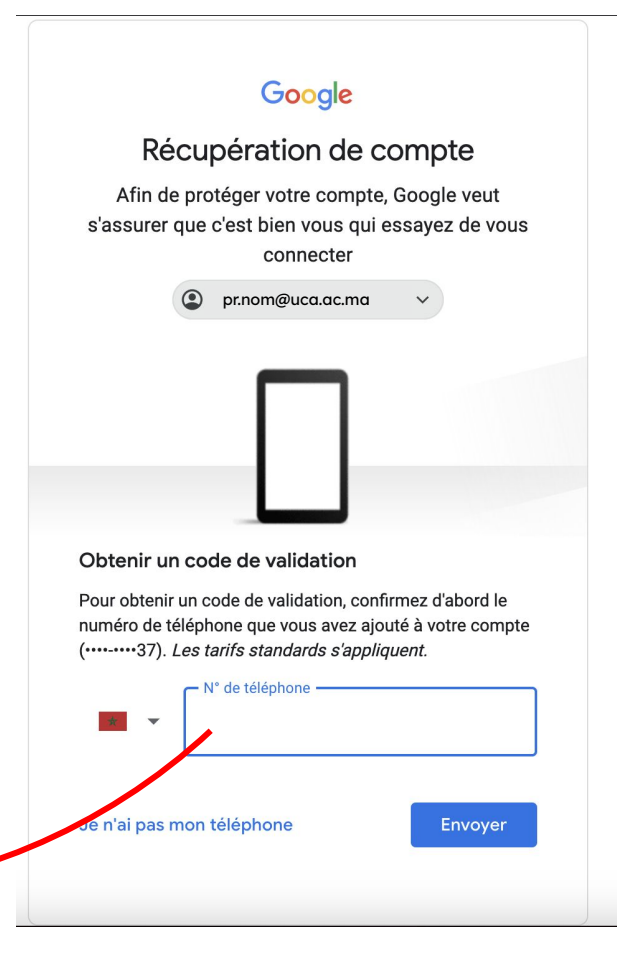

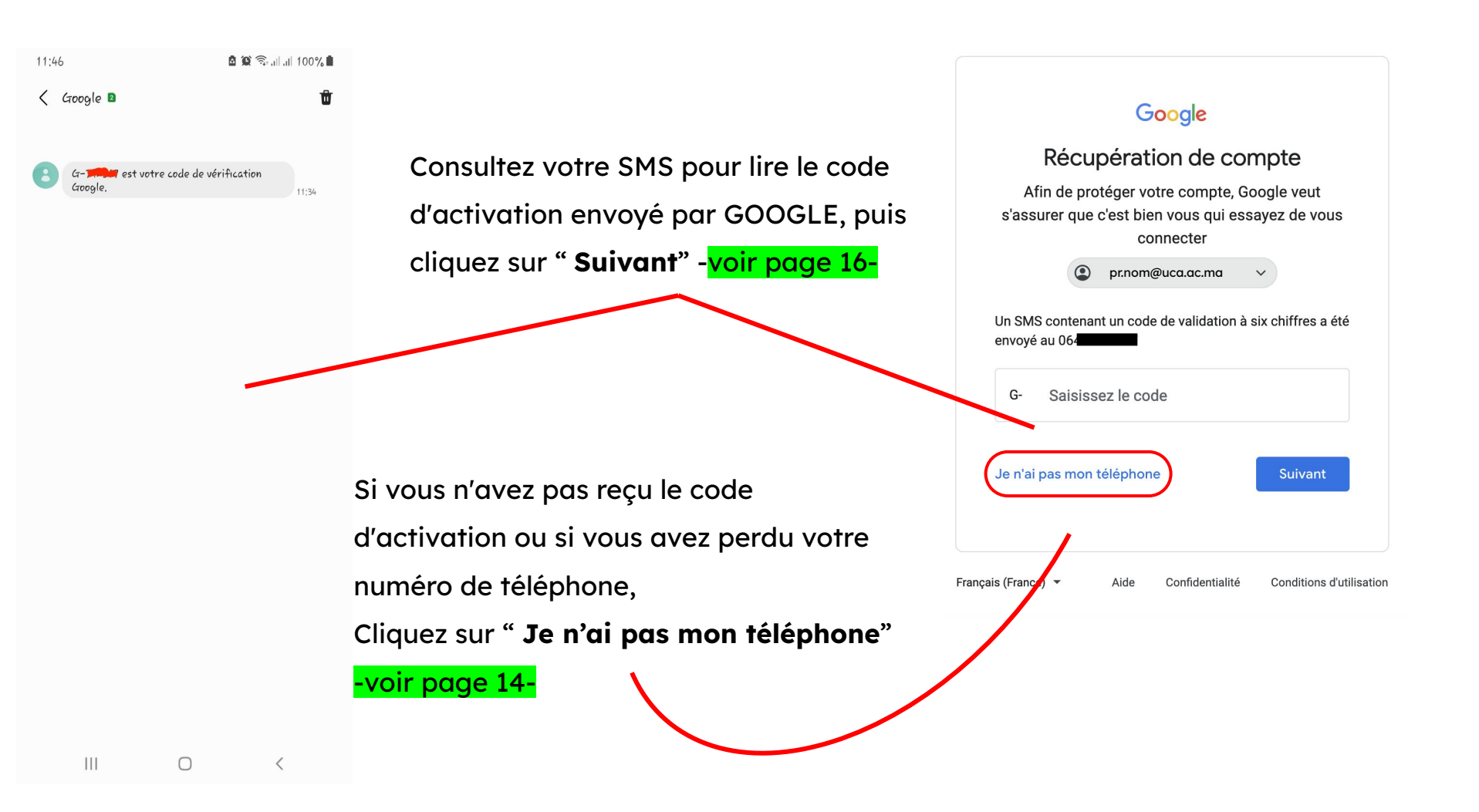

Le Cas de :

vous n'avez pas reçu le code d'activation

ou

vous avez perdu votre numéro de téléphone

Vous allez remarquer votre email personnel (wia\*\*\*\*\*\*@gmail.com)

Entrez votre Email personnel

Cliquez ensuite sur "Envoyer"

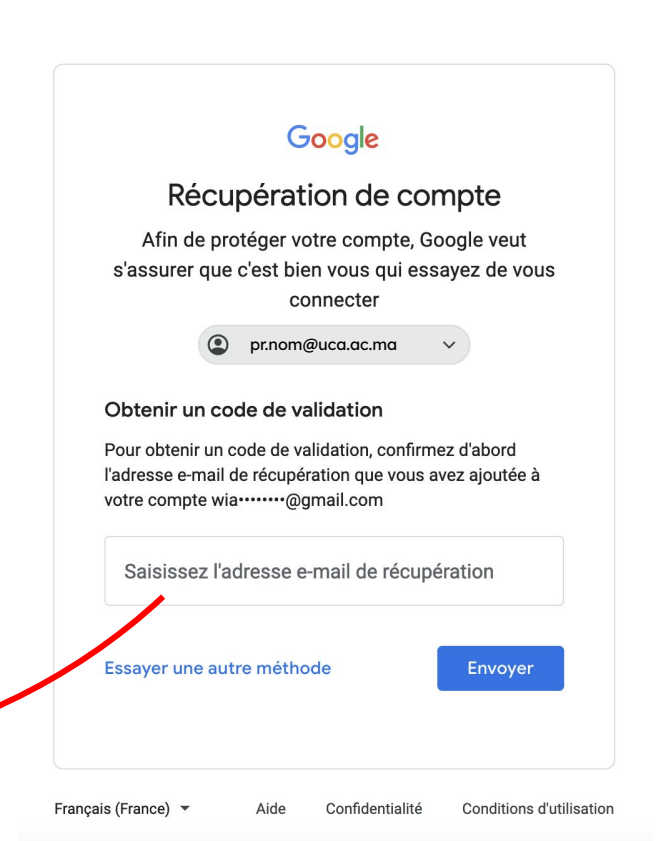

Consultez votre boîte de messagerie personnel \*\*\*\*@\*\* pour lire

le code d'activation envoyé par GOOGLE

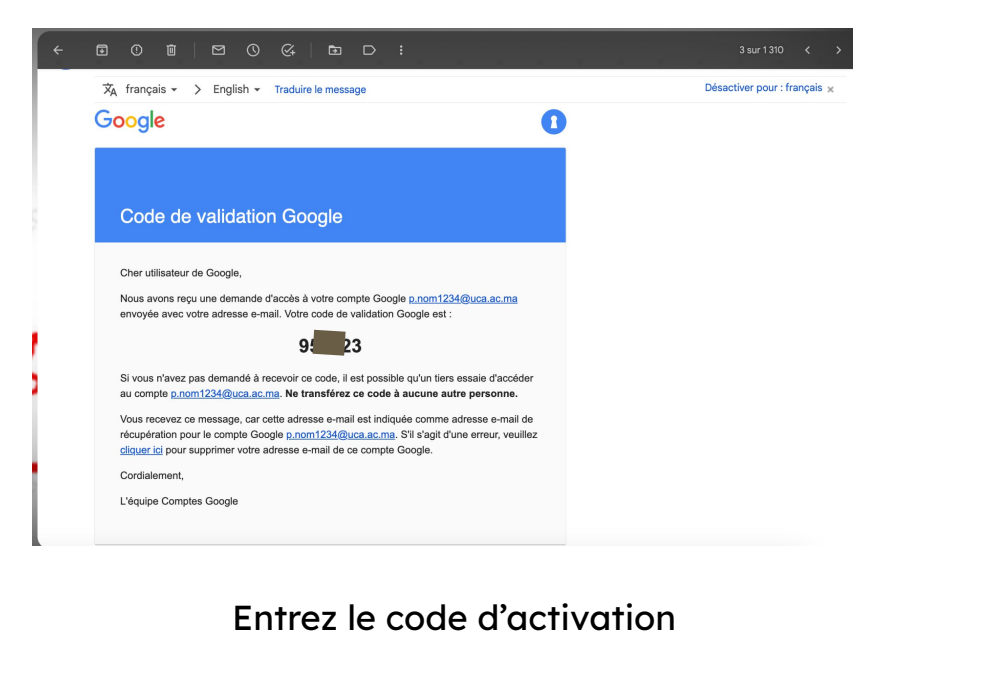

Cliquez ensuite sur "Suivant"

#### Google

#### Récupération de compte

Afin de protéger votre compte, Google veut s'assurer que c'est bien vous qui essayez de vous connecter

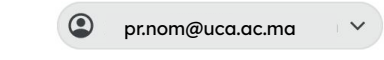

Un e-mail contenant un code de validation vient d'être envoyé à fai-------@gmail.com

| Saisir le co        | de         |                 |                  |           |
|---------------------|------------|-----------------|------------------|-----------|
| Essayer une au      | itre métho | ode             | Suivant          |           |
| Français (France) 🔻 | Aide       | Confidentialité | Conditions d'uti | ilisatior |

Après validation du code via (SMS par GOOGLE ou code activation par Mail), vous aurez la main pour changer votre mot de passe.

|               | Google                                                                       |  |  |  |
|---------------|------------------------------------------------------------------------------|--|--|--|
|               | Heureux de vous retrouver                                                    |  |  |  |
| a (SMS        | pr.nom@uca.ac.ma                                                             |  |  |  |
| par<br>nanaer | Vous pouvez modifier votre mot de passe maintenant si<br>vous l'avez oublié. |  |  |  |
| 5             | Modifier le mot de passe Continuer                                           |  |  |  |
|               |                                                                              |  |  |  |
|               |                                                                              |  |  |  |
|               |                                                                              |  |  |  |
|               |                                                                              |  |  |  |
|               | Francais (France)  Aide Confidentialité Conditions d'utilisation             |  |  |  |

Après avoir cliquez sur "Modifier le mot de passe", vous devez créer un mot de passe et cliquez sur "Enregistrer le mot de passe"

|   | Google                                                                            |
|---|-----------------------------------------------------------------------------------|
|   | Modifier le mot de passe                                                          |
|   | pr.nom@uca.ac.ma                                                                  |
| e | Créez un mot de passe sécurisé                                                    |
|   | Créez un mot de passe sécurisé que vous n'utilisez pas<br>pour d'autres sites Web |
|   | Créez un mot de passe                                                             |
|   | Confirmer                                                                         |
|   | Au moins 8 caractères                                                             |
|   |                                                                                   |
|   | Ignorer Enregistrer le mot de passe                                               |
|   | Français (France) 🔻 Aide Confidentialité Conditions d'utilisation                 |

| ≡      | M Gmail            | Q Rechercher dans les | s messages   | 丰                          | • Actif •         |                 |          | ter<br>kar<br>kasa |
|--------|--------------------|-----------------------|--------------|----------------------------|-------------------|-----------------|----------|--------------------|
| Mail   | 🖉 Nouveau message  | - <b>.</b> () ∭       | M () (4 🗈    | D :                        |                   | 1–24 sur 24 < > | F⊦ *     | 31                 |
|        | Boîte de réception | Principale            | S Promotions | <u>ළ</u> , Réseaux sociaux | (i) Notifications | 📮 Forums        |          |                    |
| Chat   | ☆ Messages suivis  |                       |              |                            |                   |                 | 2 mars   | ~                  |
| ŝ      | () En attente      |                       |              |                            |                   |                 |          |                    |
| Spaces | Messages envoyés   |                       |              |                            |                   |                 | 22 févr. |                    |
| Ċ      | Brouillons         |                       |              |                            |                   |                 | 21 févr  |                    |
| Meet   | Lists              |                       |              |                            |                   |                 |          |                    |
|        | ✓ Plus             |                       |              |                            |                   |                 | 21 tévr. | +                  |
|        | Libellés +         |                       |              | loilà votre                | boîte             |                 | 21 févr. |                    |
|        | ✓ Plus             |                       |              |                            |                   |                 | 21 févr. |                    |
|        |                    |                       | \ mail.      |                            |                   |                 |          |                    |
|        |                    |                       |              |                            |                   |                 | 20 févr. |                    |
|        |                    |                       |              |                            |                   |                 | 17 févr. |                    |
|        |                    |                       |              |                            |                   |                 | 16 févr. |                    |
|        |                    |                       |              |                            |                   |                 |          |                    |
|        |                    |                       |              |                            |                   |                 |          |                    |
|        |                    |                       |              |                            |                   |                 |          |                    |
|        |                    |                       |              |                            |                   |                 | 13 févr. |                    |